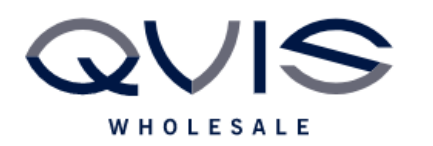

Ref:QRC003

| PRODUCT:   | Cortex - Analytics |
|------------|--------------------|
| ITEM CODE: |                    |

## **Introduction**

This guide has been formulated to assist with the initial setup of cortex analytics.

- 1. Right click and login to NVR.
- 2. Navigate to Settings > Analytics and choose tripwire on desired camera by double clicking the relevant "X".

| IP Camera | Analytics  | Netw | ork Se    | ttings       | NVI       | R Settin  | gs                 | User        | Ala       | rm        | Info      | Sup       | port      |                         |           |   |
|-----------|------------|------|-----------|--------------|-----------|-----------|--------------------|-------------|-----------|-----------|-----------|-----------|-----------|-------------------------|-----------|---|
| AI by NVR | AI by Came | era  |           |              |           |           |                    |             |           |           |           |           |           |                         |           |   |
|           | <b>∂</b> r | Ŕ    | <b>A</b>  | q            | 2         | 淰         | $\dot{\mathbf{x}}$ | <b>-%</b> = | ŝ         | *         |           |           | ŧΡ        | $\overline{\mathbb{C}}$ | N.        |   |
| IPCam     | 1.65       | 8    | $\otimes$ | $\otimes$    | $\otimes$ | $\otimes$ | $\otimes$          | 8           | $\otimes$ |           | $\otimes$ | $\otimes$ | $\otimes$ | $\otimes$               | $\otimes$ | ^ |
| IPCam     | 1.66       | ×    | ×         | $\otimes$    | ×         | $\times$  | ×                  | $\otimes$   | ×         | $\otimes$ | ×         | $\otimes$ | ×         | $\otimes$               | $\otimes$ |   |
| IPCam     | 1.67       | ×    | ×         | ×            | ×         | ×         | ×                  | ×           | ×         | ×         | ×         | ×         | ×         | $\times$                | ×         |   |
| IPCam     | 1.68       | ×    | ×         | ×            | ×         | $\times$  | ×                  | $\otimes$   | ×         | $\otimes$ | ×         | $\otimes$ | ×         | $\otimes$               | $\otimes$ |   |
| IPCam     | 1.69       | ×    | ×         | ×            | ×         | $\times$  | ×                  | $\otimes$   | ×         | $\times$  | ×         | ×         | ×         | $\times$                | ×         |   |
| IPCam     | 1.70       | X    | X         | $\mathbf{X}$ | X         | X         | X                  | X           | X         | X         | X         | $\otimes$ | X         | X                       | X         |   |

3. Click "Enable" to start. (you can also change the analytics type)

|   | Configure Analytics       |                 |                                |
|---|---------------------------|-----------------|--------------------------------|
|   | IPCa                      | m 1.65          |                                |
|   | Paramet                   | er Settings     | Make up to 4 rules per channel |
|   | Analytics Type            | Line Crossing 🔹 | · ·                            |
| 4 | ✓ Enable Area of Interest | 1 •             |                                |

4. Choose target and direction of trigger:

| Target    | Vehicle | 🗌 Human |
|-----------|---------|---------|
| Direction | L<->R ▼ |         |

| Qvis Lighting & Security Ltd. | Page 1 of 2               |
|-------------------------------|---------------------------|
| Telephone: +44 (0)2393 870050 | Issued By: Technical Dept |
| Approved By:                  | Date:29/05/2024           |

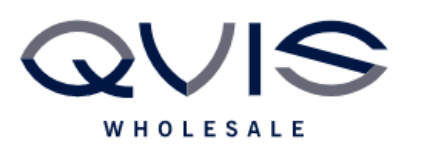

5. Using the left mouse button draw the rule on the camera image:

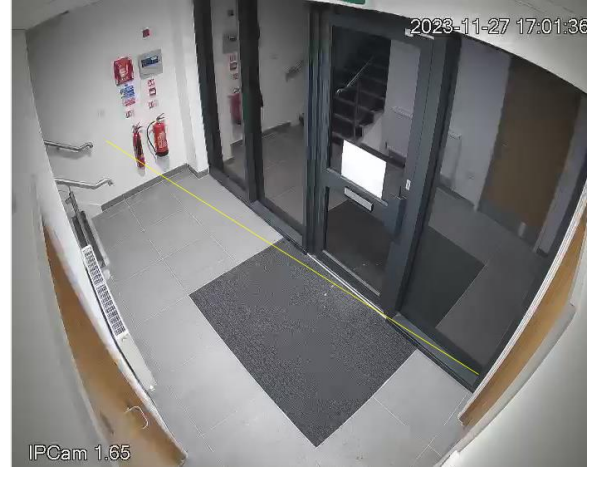

6. Dictate what to happen once rule is triggered.

|    |              | Alarm Settings   |                |  |  |  |  |  |
|----|--------------|------------------|----------------|--|--|--|--|--|
|    | Log<br>Event | Audible<br>Alarm | Push<br>Notify |  |  |  |  |  |
|    | Video Alarm  | Relay            | Email Settings |  |  |  |  |  |
| No | •            | None 🔻           | No 🔻           |  |  |  |  |  |

7. Once rule is set, alerts will show on the Cortex Go app.

| Qvis Lighting & Security Ltd. | Page 2 of 2               |
|-------------------------------|---------------------------|
| Telephone: +44 (0)2393 870050 | Issued By: Technical Dept |
| Approved By:                  | Date:29/05/2024           |